🛖 / rancher / install-kubernetes-cluster-with-rke2

## Rancher v2.7.0 Üzerinde RKE 2 Kubernetes Cluster Kurulumu

# **Nedir?**

Bu dökümantasyon üzerinde Rancher aracılığıyla RKE 2 kubernetes cluster kurulumu yapacağız. Bu dökümantasyon üzerinde 7 node üzerinden işlem sağlayacağız.

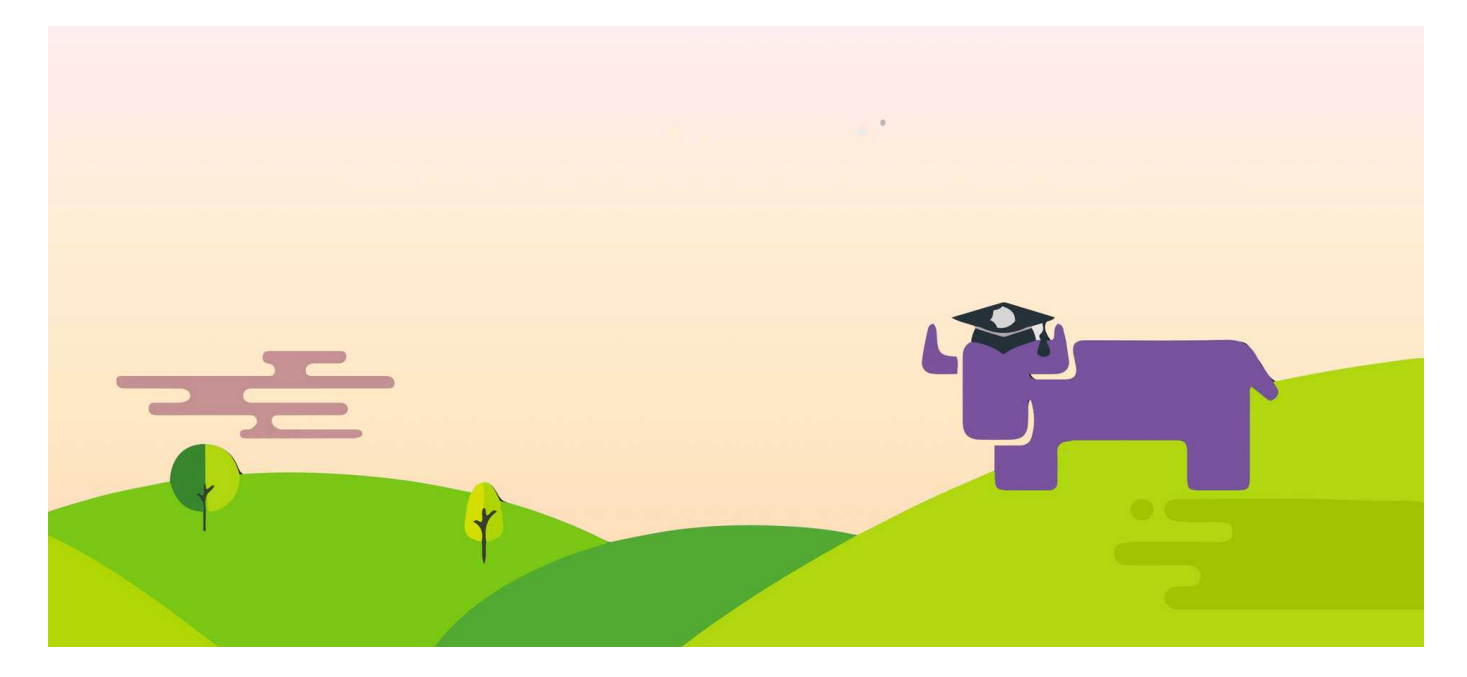

#### Gereksinimler

Bu dökümantasyon üzerindeki adımları uygulamak için aşağıdaki makinelere sahip olmalısınız:

- Rnc01 (Ubuntu Server 20.04 LTS)
- k8s01 (Ubuntu Server 20.04 LTS)
- k8s02 (Ubuntu Server 20.04 LTS)
- k8s03 (Ubuntu Server 20.04 LTS)
- k8sw01 (Ubuntu Server 20.04 LTS)
- k8sw02 (Ubuntu Server 20.04 LTS)
- k8sw03 (Ubuntu Server 20.04 LTS)

### Makinelerin Hazırlanması

ADD 🗸 💣 LOCAL 🖤 SERIAL Grid V Arrange by: Date Hosts SFTP All hosts > Digital Ocean Port Forwarding Hosts {} Snippets k8sw03 0 k8s03 k8sw02 >\_ rnc01 k8s01 k8s02 k8s01 k8s02 k8s03 k8sw01 k8sw02 k8sw03 History Q

Kubernetes node'larımı hazırladıktan sonra tek tek SSH işlemi gerçekleştiriyorum.

Aşağıdaki komutla öncelikle tüm sunucularımızı güncelleyelim ve docker kuralım. Bu beraberinde containerd'yi de kuracaktır.

1 | sudo apt-get update && apt-get upgrade -y; curl -fsSL https://get.docker.com -(

Ardından tüm makinelerimizde iscsi ayarlaması sağlıyoruz. Aşağıdaki komutla tüm makinelere iscsi kurulumu sağlayın ve aktif edin.

1 sudo apt-get update;sudo apt-get install open-iscsi;sudo systemctl enable --nov

Yukarıdaki komut çıktısı olarak tüm sunucularda aşağıdaki çıktıyı almalısınız: Bu, iscsi'nin çalıştığını gösterir.

| 1 | iscsi_tcp            | 24576  | 0                                            |
|---|----------------------|--------|----------------------------------------------|
| 2 | libiscsi_tcp         | 32768  | 1 iscsi_tcp                                  |
| 3 | libiscsi             | 57344  | 2 libiscsi_tcp,iscsi_tcp                     |
| 4 | scsi_transport_iscsi | 110592 | <pre>4 libiscsi_tcp,iscsi_tcp,libiscsi</pre> |

#### rnc01

Rancher'i volume olarak bağlamak için aşağıdaki dizinleri oluşturun. (Sadece Rancher Makinesinde girin)

- 1 mkdir -p /opt/rancher/var/lib/rancher
  2 mkdir -p /opt/rancher/var/log
- 2 mkdir -p /opt/rancher/var/log
- 3 mkdir -p /opt/rancher/var/lib/cni
- 4 | mkdir -p /opt/rancher/var/lib/kubelet

Rancher'i kaldırın (Sadece rancher makinesinde girin)

```
docker run -d --restart=unless-stopped \
1
2
     --name=rancher \
     -v /opt/rancher/var/lib/rancher:/var/lib/rancher \
3
4
     -v /opt/rancher/var/log:/var/log \
     -v /opt/rancher/var/lib/cni:/var/lib/cni \
5
     -v /opt/rancher/var/lib/kubelet:/var/lib/kubelet \
6
7
     -p 80:80 -p 443:443 \
     --privileged \
8
9
     rancher/rancher:v2.7.0
```

Üstteki komuttan sonra belirli bir süre bekleyin ve tarayıcıdan sunucunuzun IP adresinin 443 portuna gidin.

| ••• •                                                                                                    | 0                                                                                                    | <b>a</b> 164.92.253.196 | ٥ | ů + C |
|----------------------------------------------------------------------------------------------------|----------------------------------------------------------------------------------------------------|-------------------------|---|-------|
| Wel t looks like this is your first time visiting f here. Otherwise a random one has been g For a "docker run" installation:     Find your container ID with dock     docker logs <u>container-id</u> For a Helm installation, run: kubect1 get secretnamespac templates '{.data.bootstrapPa | Howdy!<br>come to Rancher<br>ancher; if you pre-set your own bootstrap passe<br>enerated for you. To find it:<br>ar ps, then run:<br>2>&1   grep "Bootstrap Password:"<br>b cattle-system bootstrap-secret<br>ssword   base64decode} ) { ({ ", n "} ) ' | word, enter it          |   |       |
| Password<br>English ~                                                                                                    | Log in with Local User                                                                                                    |                         | * | P P   |

Aşağıdaki komutla password'u alabilirsiniz.

```
1 docker logs rancher 2>&1 | grep "Bootstrap Password:"
```

Şifrenizi de ayarladıktan sonra cluster oluşturmaya başlayabilirsiniz.

| ••         |                   | l                       | 0                         | € 164.92.253.1  | 196      |        | <u></u> ث -            |
|------------|-------------------|-------------------------|---------------------------|-----------------|----------|--------|------------------------|
| THE RA     | NCHER             |                         |                           |                 |          |        |                        |
|            |                   |                         |                           |                 |          |        |                        |
|            |                   |                         |                           | Welcome to R    | ancher   |        |                        |
|            |                   |                         |                           |                 |          |        |                        |
|            |                   |                         |                           |                 | P        | 9      | est est.               |
|            |                   |                         |                           |                 | _        |        |                        |
| Learn mor  | e about the impro | vements and new capa    | bilities in this version. |                 |          |        |                        |
| You can ch | ange what you se  | e when you login via pr | eferences                 |                 |          |        | Links                  |
| -          |                   |                         |                           |                 |          |        | Docs                   |
| Clusters   |                   |                         |                           | Import Existing | Filter   |        |                        |
| State 0    | Name 🗘            | Provider 🔇              | Kubernetes Version        | CPU 🗘           | Memory 🗘 | Pods 🗘 | Slack<br>File an Issue |
| Active     |                   | <b>Local</b><br>K3s     | v1.24.4+k3s1              | 4 cores         | 7.77 GiB | 10/110 |                        |
|            |                   |                         |                           |                 |          |        | Commercial Support     |
|            |                   |                         |                           |                 |          |        |                        |
|            |                   |                         |                           |                 |          |        |                        |
|            |                   |                         |                           |                 |          |        |                        |

Rke2 ile devam edin.

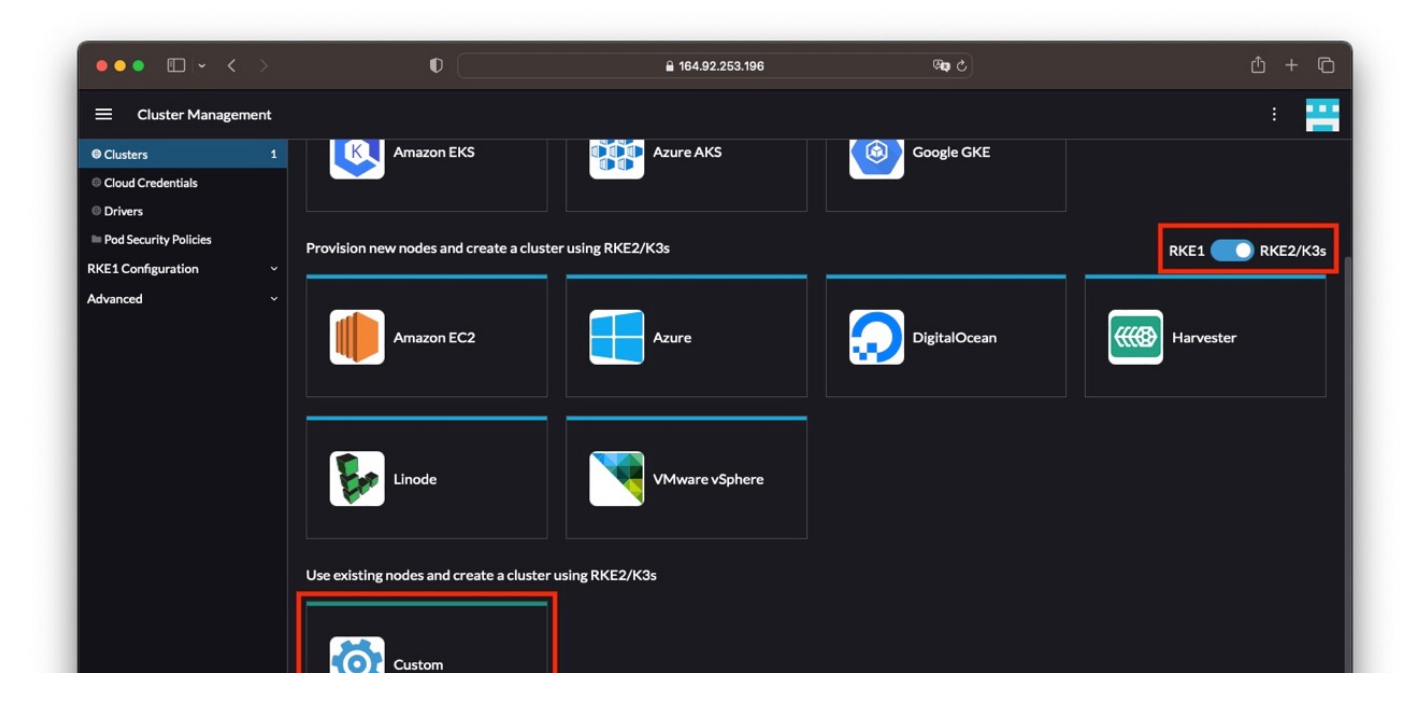

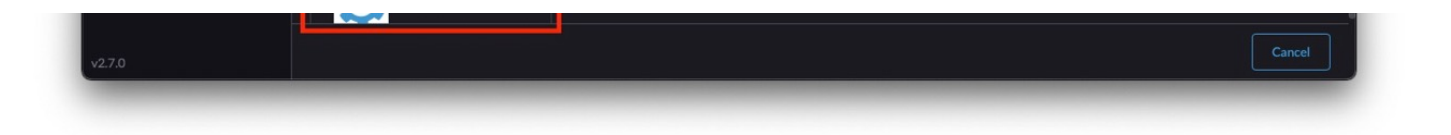

ilgili seçenekleri ve kutucukları ayarlayın.

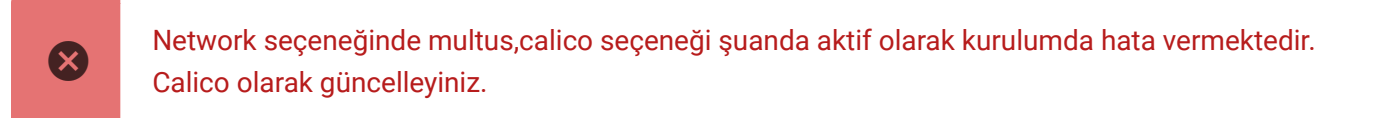

| ••• • • •                          | 0                                                                                                    | € 164.92.253.196                                        | 5                            | <u>ڻ</u> + ۱            |  |  |  |  |
|------------------------------------|----------------------------------------------------------------------------------------------------|---------------------------------------------------------|------------------------------|-------------------------|--|--|--|--|
| Cluster Management                 |                                                                                                    |                                                         |                              | ÷ -                     |  |  |  |  |
| Clusters 1                         | Cluster Name *                                                                                            | Cluster Description                                     |                              |                         |  |  |  |  |
| Cloud Credentials                  | secops                                                                                                    | Any text you want that better describes this cluster    |                              |                         |  |  |  |  |
| Drivers                            | Cluster Configuration                                                                                     |                                                         |                              |                         |  |  |  |  |
| Pod Security Policies              | Basics                                                                                                    |                                                         |                              |                         |  |  |  |  |
| RKE1 Configuration ~<br>Advanced ~ | Member Roles                                                                                              | Kubernetes Version<br>v1.24.8+rke2r1                    | Cloud Provider<br>(None)     | ~                       |  |  |  |  |
|                                    | Add-On Config                                                                                             | Show deprecated Kubernetes patch versions O             | •                            |                         |  |  |  |  |
|                                    | Agent Environment Vars<br>etcd<br>Labels & Annotations<br>Networking Se<br>Registries<br>Upgrade Strategy | Container Network<br>multus,calico                      |                              |                         |  |  |  |  |
|                                    |                                                                                                    | Security                                                |                              |                         |  |  |  |  |
|                                    |                                                                                                    | Default Pod Security Policy RKE2 Default                | Worker CIS Profile<br>(None) | ~                       |  |  |  |  |
|                                    | Advanced                                                                                                  | Project Network Isolation                               |                              |                         |  |  |  |  |
|                                    |                                                                                                    | System Services<br>CoreDNS NGINX Ingress Metrics Server |                              |                         |  |  |  |  |
|                                    |                                                                                                    |                                                         |                              | cel Edit as YAML Create |  |  |  |  |

ilgili seçenekleri ayarlayın.

| ••• • • < >                                            | • • (                             | <b>€</b> 164,92.253.196                                                                                                    | <b>9</b> 97                                                                                                    | ů + C           |  |  |
|--------------------------------------------------------|-----------------------------------|----------------------------------------------------------------------------------------------------|----------------------------------------------------------------------------------------------------|-----------------|--|--|
| E Cluster Managemen                                    | nt                                |                                                                                                    |                                                                                                    | : 🔛             |  |  |
| ⊖ Clusters                                             | 1 secops                          |                                                                                                    |                                                                                                    |                 |  |  |
| <ul> <li>Cloud Credentials</li> <li>Drivers</li> </ul> | Cluster Configuration             | 1                                                                                                    |                                                                                                    |                 |  |  |
| Pod Security Policies                                  | Basics                            |                                                                                                    |                                                                                                    |                 |  |  |
| RKE1 Configuration                                     | Vember Roles                      | By default, pods using emptyDir volumes will be deleted on upgrad                                                                                | de. Operations reliant on emptyDir volumes persisting th                                                                                   | rough the pod's |  |  |
| Advanced                                               | <ul> <li>Add-On Config</li> </ul> | lifecycle may be impacted.                                                                                                    |                                                                                                    |                 |  |  |
|                                                        | Agent Environment Vars            | Control Plane                                                                                                    | Worker Nodes                                                                                                    |                 |  |  |
|                                                        |                                   | Control Plane Concurrency O<br>1                                                                                                    | Worker Concurrency<br>1                                                                                                    |                 |  |  |
|                                                        | Labels & Annotations              |                                                                                                    |                                                                                                    |                 |  |  |
|                                                        | Networking                        |                                                                                                    |                                                                                                    |                 |  |  |
|                                                        | Registries                        |                                                                                                    |                                                                                                    |                 |  |  |
|                                                        | Upgrade Strategy                  | Yes                                                                                                    | • Yes                                                                                                    |                 |  |  |
|                                                        | Advanced                          | <ul> <li>☑ Delete pods using emptyDir volumes ○</li> <li>□ Delete standalone pods ○</li> <li>□ Override pod termination grace periods</li> </ul> | <ul> <li>Delete pods using emptyDir volumes 0</li> <li>Delete standalone pods 0</li> <li>Override pod termination grace periods</li> </ul> |                 |  |  |

|  | Drain Timeout<br>120 | Seconds | Drain Timeout<br>120 | Seconds   |
|--|----------------------|---------|----------------------|-----------|
|  |                      |         | Cancel Edit as YA    | ML Create |

pod sayısını ayarlayın.

| Cluster Management                                                         |                                                                                       |                                                                                                 | : 🎴                      |
|----------------------------------------------------------------------------|---------------------------------------------------------------------------------------|-------------------------------------------------------------------------------------------------|--------------------------|
| <ul> <li>Clusters 2</li> <li>Cloud Credentials</li> <li>Deiners</li> </ul> |                                                                                       | Cluster Description<br>Any text you want that better describes this cluster                     |                          |
| Pod Security Policies     KE1 Configuration     v                          | Cluster Configuration Basics Member Roles                                             | Additional Kubelet Args                                                                         |                          |
|                                                                            | Add-On Config<br>Agent Environment Vars<br>etcd<br>Labels & Annotations<br>Networking | For all machines, use the Kubelet args:<br>max-pods=250<br>Add Argument<br>Add Machine Selector |                          |
|                                                                            | Upgrade Strategy Advanced                                                             | Additional Controller Manager Args ©<br>Add<br>Additional API Server Args ©<br>Add              |                          |
|                                                                            |                                                                                       |                                                                                                 | Cancel Edit as YAML Save |

edit as yaml butonuna tıkladıktan sonra yaml içeriğinde aşağıdaki gibi görmelisiniz.

| ••• • • <             |      |     |                                      | € 164.92.253.196     | ି କା | ⊕ ∰ + Q |
|-----------------------|------|-----|--------------------------------------|----------------------|------|---------|
| Cluster Manage        | ment |     |                                      |                      |      | : 🞴     |
| Clusters              |      |     | chartValues:                         |                      |      |         |
| Cloud Credentials     |      |     | <pre>rke2-calico: {} etcd:</pre>     |                      |      |         |
|                       |      |     | disableSnapshots:                    | true                 |      |         |
| Drivers               |      |     | snapshotRetention                    |                      |      |         |
|                       |      |     | snapshotScheduleCr                   | ron: 0 */5 * * *     |      |         |
| Pod Security Policies |      |     | machineGlobalConfig:                 |                      |      |         |
|                       |      |     | cni: calico                          |                      |      |         |
| KE1 Configuration     | Ý    |     | disable                              |                      |      |         |
| 4                     |      | 108 | <ul> <li>rke2-ingress-ngi</li> </ul> | LINX                 |      |         |
| uvanceu               |      |     | disable-kube-proxy                   | false                |      |         |
|                       |      |     | etca-expose-metric:                  | is: Talse            |      |         |
|                       |      |     | machineSelectorConfi                 |                      |      |         |
|                       |      |     | - confine                            |                      |      |         |
|                       |      |     | kubelet-ara                          |                      |      |         |
|                       |      |     | - max-pods=250                       |                      |      |         |
|                       |      |     | registries: {}                       |                      |      |         |
|                       |      |     | upgradeStrategy:                     |                      |      |         |
|                       |      |     | controlPlaneConcur                   | rency: "1"           |      |         |
|                       |      |     | controlPlaneDrain0                   | Dptions:             |      |         |
|                       |      |     | deleteEmptyDirDa                     | ata: true            |      |         |
|                       |      |     | disableEviction:                     |                      |      |         |
|                       |      |     | enabled: true                        |                      |      |         |
|                       |      |     | force: true                          |                      |      |         |
|                       |      |     | gracePeriod: -1                      |                      |      |         |
|                       |      |     | ignoreDaemonSets                     | true                 |      |         |
|                       |      |     | postDrainHooks                       | null                 |      |         |
|                       |      |     | preprainhooks: n                     |                      |      |         |
|                       |      |     | timoout, 120                         | ter medu (seconds: 0 |      |         |
|                       |      |     | workerConcurrency.                   |                      |      |         |
|                       |      |     | workerDrainOntions                   |                      |      |         |
|                       |      |     | deleteEmptyDirDa                     | ta: true             |      |         |
|                       |      |     | disableEviction:                     | false                |      |         |
|                       |      |     | enabled: true                        |                      |      |         |

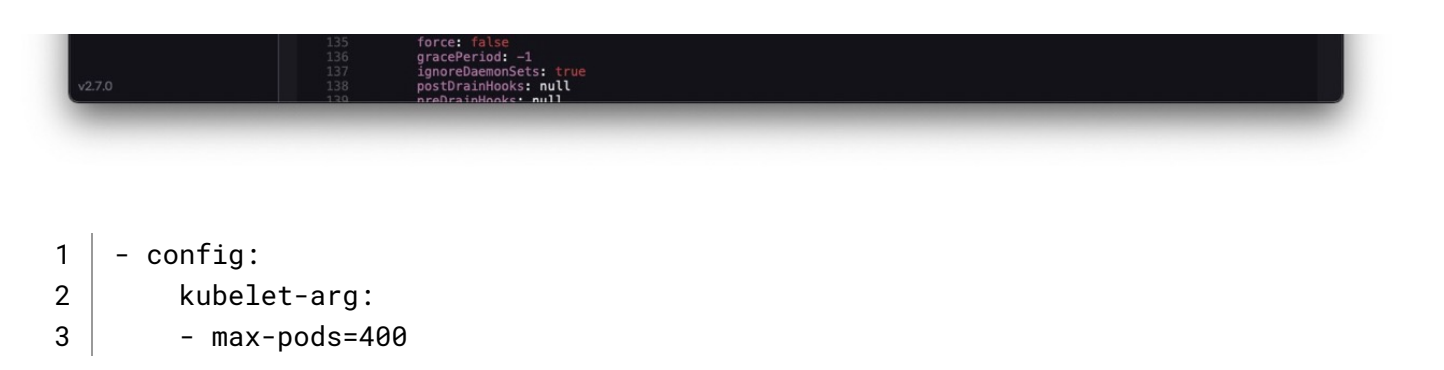

Çıkan komutta, sadece worker seçin ve komutu kopyalayın. Sonra worker makinelerinizde girin.

| =                                    |                                                                                                    |  |
|--------------------------------------|----------------------------------------------------------------------------------------------------|--|
| <ul> <li>Cluster Managerr</li> </ul> | nent :                                                                                                    |  |
| Clusters                             |                                                                                                    |  |
| Cloud Credentials<br>Drivers         | Provisioner: RKE2                                                                                                    |  |
| Pod Security Policies                | Machines Provisioning Log Registration Snapshots Conditions Related Resources                                                                                                    |  |
| KE1 Configuration<br>dvanced         | ~ Step 1                                                                                                    |  |
|                                      | Node Role                                                                                                    |  |
|                                      | Choose what roles the node will have in the cluster. The cluster needs to have at least one node with each role.  etcd Control Plane Worker                                                                                                    |  |
|                                      | Show Advanced                                                                                                    |  |
|                                      | Step 2                                                                                                    |  |
|                                      | Registration Command                                                                                                    |  |
|                                      | Run this command on each of the existing Linux machines you want to register.                                                                                                    |  |
|                                      | curlinsecure -fL https://164.92.253.196/system-agent-install.sh   sudo sh -sserver https://164.92.253.196<br>label 'cattle.io/os=linux'token lkvvf991s4654qv464cqlzdzgxw8mdrgqqp181bhqq8gc5h2q4dq5bca-checksum<br>06537d685ade9265c7f448e2a46ab1a3863247e88df909878d47e058c889c323worker |  |
|                                      | Insecure: Select this to skip TLS verification if your server has a self-signed certificate.                                                                                                    |  |
|                                      |                                                                                                    |  |

Ardından etcd ve control panel seçerek yalnızca komutu master makinelerinizde girin.

| ••• • <                          | >    | 0                                  | <b>≧</b> 164.92.253.196                        | ଓ କ                              | ů + C |
|----------------------------------|------|------------------------------------|------------------------------------------------|----------------------------------|-------|
| E Cluster Manager                | ment |                                    |                                                |                                  | : 😐   |
| Clusters                         |      | waiting for viable init node       |                                                |                                  |       |
| © Cloud Credentials<br>© Drivers |      | Provisioner: RKE2                  |                                                |                                  |       |
| Pod Security Policies            |      | Machines Provisioning Log Reg      | istration Snapshots Conditions (1)             | Related Resources                |       |
| RKE1 Configuration<br>Advanced   |      | Step 1<br>Node Role                |                                                |                                  |       |
|                                  |      | Choose what roles the node will ha | ve in the cluster. The cluster needs to have a | t least one node with each role. |       |
|                                  |      | Show Advanced                      |                                                |                                  |       |
|                                  |      | Step 2                             |                                                |                                  |       |

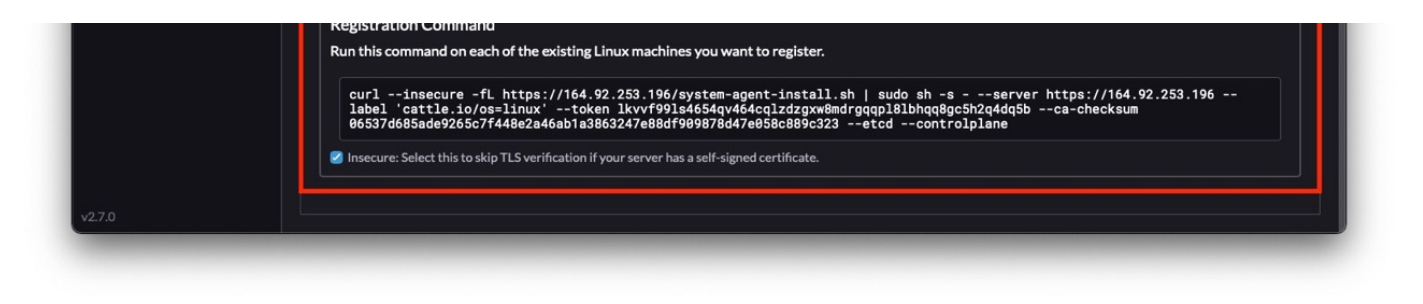

Ardından makinelerinizin sync olmasını bekleyin.

|                                                                                                    |                               | 0                          | € 164.92.253.196   |               | ශ්ෂ එ       |                     | Û             | + |  |
|----------------------------------------------------------------------------------------------------|-------------------------------|----------------------------|--------------------|---------------|-------------|---------------------|---------------|---|--|
| E Cluster Management                                                                                                    |                               |                            |                    |               |             |                     |               | : |  |
| Clusters 2                                                                                                    | Cluster: seco                 | DS Updating                |                    |               |             |                     | Detail Config | ; |  |
| Cloud Credentials Drivers Configuring bootstrap node(s) custom-2f043ba81640: waiting for probes: etcd, kube-apiserver, kube-controller-manager, kube-scheduler, kubelet |                               |                            |                    |               |             |                     |               |   |  |
| Pod Security Policies                                                                                                    | Provisioner: RKE2             |                            |                    |               |             |                     |               |   |  |
| vanced                                                                                                    | , <u>Machines</u> Pro         | visioning Log Registration | Snapshots Conditio | ns 🕕 🛛 Relate | d Resources |                     |               |   |  |
|                                                                                                    |                               |                            |                    |               |             |                     |               |   |  |
|                                                                                                    | State 🗘                       | Name 🗘                     | Node 🗘             | IP Address    | OS ႏ        | Roles 🗘             | Age 🗘         |   |  |
|                                                                                                    | Reconciling     Waiting for p | custom-2f043ba81640        | —                  | -             | Linux       | Control Plane, Etcd | 1 mins        |   |  |
|                                                                                                    | Waiting for t                 | custom-23fa69de4f5a        | -                  | -             | Linux       | Worker              | 1.3 mins      |   |  |
|                                                                                                    | Waiting for I                 | custom-468b000d5beb        |                    |               | Linux       | Control Plane, Etcd | 1 mins        |   |  |
|                                                                                                    | Waiting for 1                 | to) custom-132910886d7c    |                    |               | Linux       | Worker              | 1.2 mins      |   |  |
|                                                                                                    | Waiting for I                 | lo custom-a510b00bd934     |                    |               | Linux       | Worker              | 1.2 mins      |   |  |
|                                                                                                    | Waiting for I                 | lo custom-ac10a4f4e60f     |                    |               | Linux       | Control Plane, Etcd | 1 mins        |   |  |
| 7.0                                                                                                    |                               |                            |                    |               |             |                     |               |   |  |

Makineleriniz aktif olduğunda kubernetes cluster'ınızı aktif olarak kullanabilirsiniz.

© 2023 Secops Max . Her hakkı saklıdır. | Altyapı, Wiki.js